## Science Direct ユーザー登録方法

1. Science Direct (http://www.sciencedirect.com/)にアクセス。

※VPN 接続では登録をすることができません。学外からは、ユーザ登録後、一度 VPN 接続で上記サイトにアクセスし、サインイン する必要があります。

2. 画面上部の Register リンクをクリックします。

| ScienceDirect | Journals | Books | Register | Sign in 🗸 | ? |
|---------------|----------|-------|----------|-----------|---|
|               |          |       |          |           |   |

3. 登録画面が開きます。必要な情報を入力し、[Create > ] ボタンをクリックします。

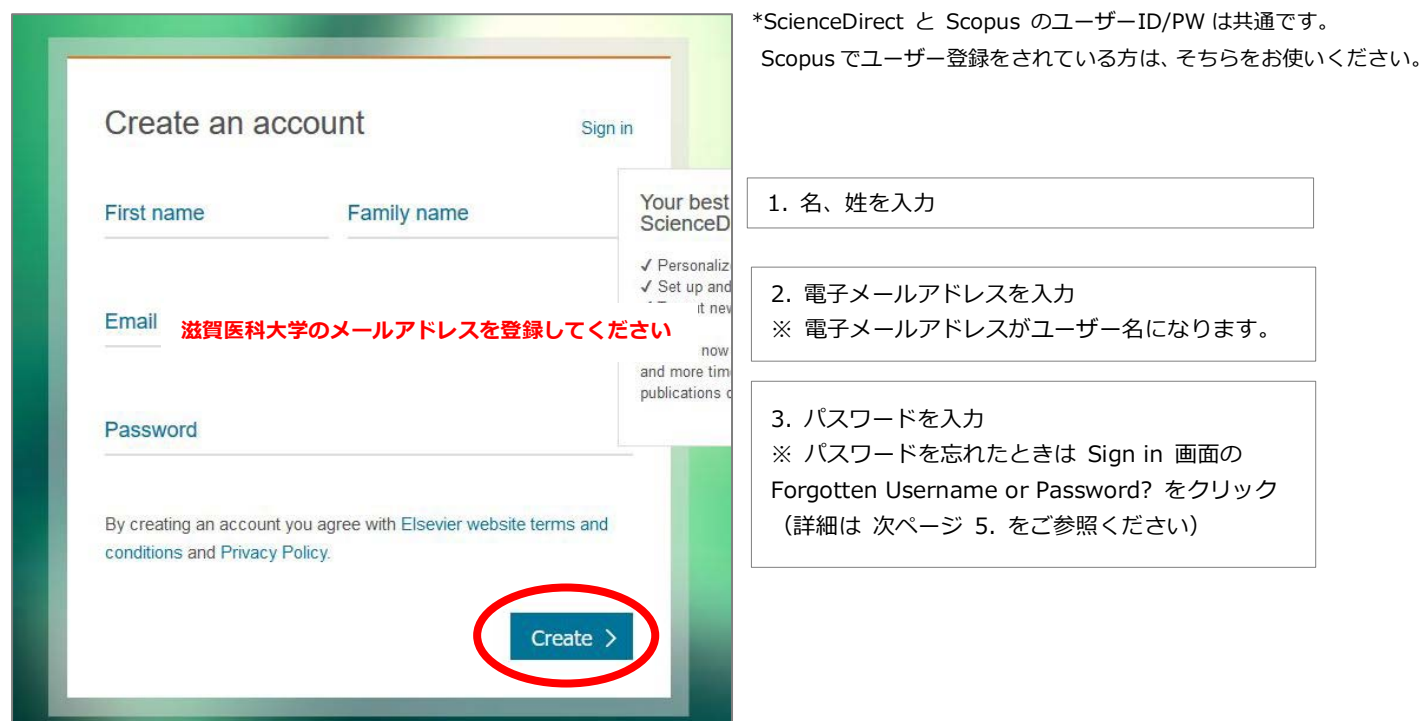

4. ユーザー登録が成功すると、Account created 画面が表示されます。[Done >] ボタンをクリックして完了!

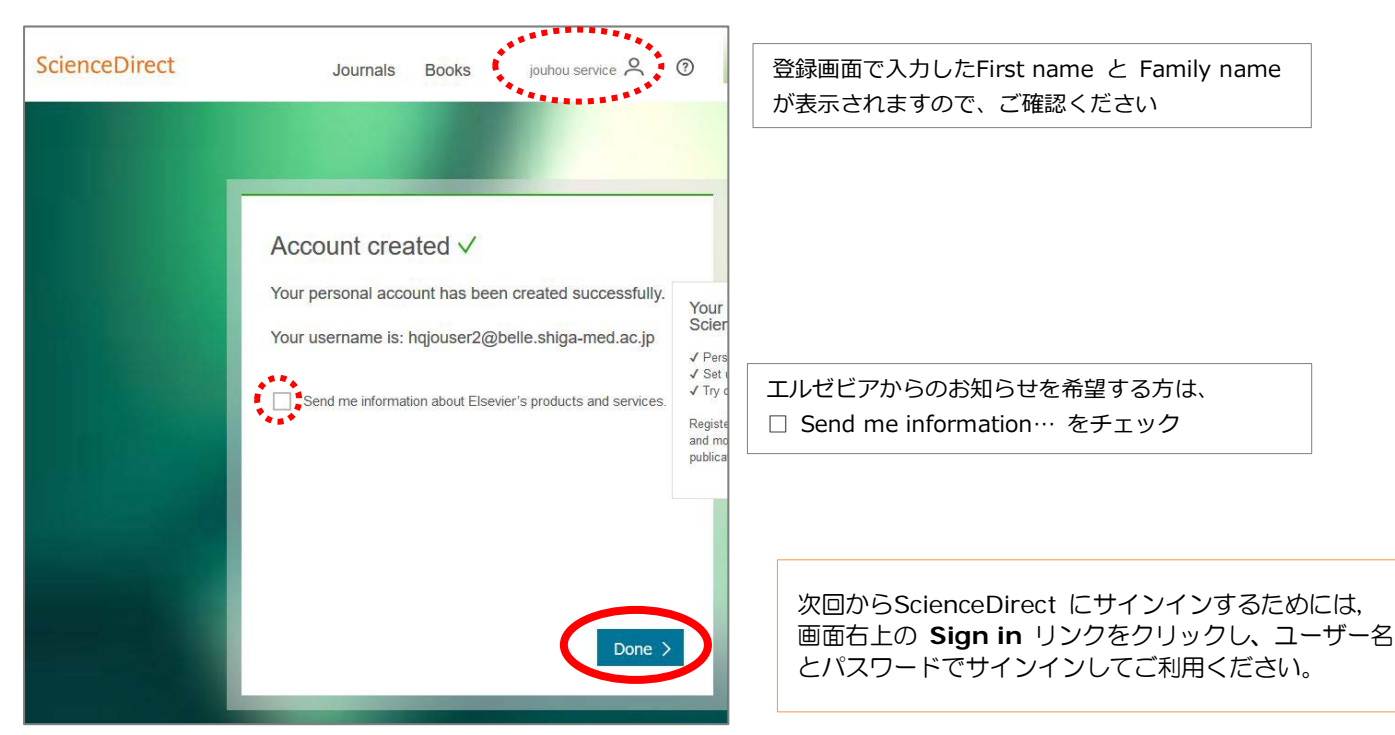

ScienceDirect ユーザー登録方法

5. パスワードを忘れた場合は Sign in 画面の Forgotten username or password? をクリックします。 次の画面で電子メールアドレスを入力して Submit をクリックするとパスワード再設定のための URL がメールで届きます。

| │ *メールは HTML 形式で届きます |
|----------------------|
|                      |
|                      |
|                      |

6. メールは HTML 形式で届きます。Active! Mail をお使いの方は、HTML 形式のメールが表示できるよう以下の設定を行っていた だく必要があります。(パスワード再設定後はもとに戻していただいたら結構です)

| <b>ペン</b> メールホーム                                                                                                    | ▲ ジメール受信 ▼ ジメール作成                                                                                                    | アドレス帳                                                            | ケジューラ 🔍 🔯 ツール 🔍                                                                      |                     |  |  |
|----------------------------------------------------------------------------------------------------|----------------------------------------------------------------------------------------------------|------------------------------------------------------------------|--------------------------------------------------------------------------------------|---------------------|--|--|
| a -163                                                                                                    | 設定                                                                                                    |                                                                  | L設定                                                                                  |                     |  |  |
| =<br>言語やし<br>設定をし                                                                                                    | →イアウトなど、画面の表示に開す<br>→ます。                                                                                                    | する メール受<br>す。                                                    | 信、メール作成に関する設定をしま                                                                     |                     |  |  |
|                                                                                                    | ☆メールホーム ジェール受信 ▼ パメール作成                                                                                                    | アドレス 振 スケジュー                                                     | -∋ ▼                                                                                 | <ul> <li></li></ul> |  |  |
| 27-                                                                                                    | <u>急 二般設定</u>                                                                                                    | 」メール受信                                                           |                                                                                      | <u>^</u>            |  |  |
| クセス                                                                                                    | ☞ <u>メール設定</u>                                                                                                    | ● 当日のメールは時刻のみを表示し、それ以外は日付のみを表示する                                 |                                                                                      |                     |  |  |
|                                                                                                    | <ul> <li>         ■ 王バイル設定     </li> <li>         ■ スマートフォン設定     </li> </ul>                                                                                                    | 添付ファイルの表示                                                        |                                                                                      |                     |  |  |
|                                                                                                    | □     □     オルダ管理     □     □     □     □     □     □     □     □     □     □     □     □     □     □     □     □     □     □     □     □     □     □     □     □     □     □     □     □     □     □     □     □     □     □     □     □     □     □     □     □     □     □     □     □     □     □     □     □     □     □     □     □     □     □     □     □     □     □     □     □     □     □     □     □     □     □     □     □     □     □     □     □     □     □     □     □     □     □     □     □     □     □     □     □     □     □     □     □     □     □     □     □     □     □     □     □     □     □     □     □     □     □     □     □     □     □     □     □     □     □     □     □     □     □     □     □     □     □     □     □     □     □     □     □     □     □     □     □     □     □     □     □     □     □     □     □     □     □     □     □     □     □     □     □     □     □     □     □     □     □     □     □     □     □     □     □     □     □     □     □     □     □     □     □     □     □     □     □     □     □     □     □     □     □     □     □     □     □     □     □     □     □     □     □     □     □     □     □     □     □     □     □     □     □     □     □     □     □     □     □     □     □     □     □     □     □     □     □     □     □     □     □     □     □     □     □     □     □     □     □     □     □     □     □     □     □     □     □     □     □     □     □     □     □     □     □     □     □     □     □     □     □     □     □     □     □     □     □     □     □     □     □     □     □     □     □     □     □     □     □     □     □     □     □     □     □     □     □     □     □     □     □     □     □     □     □     □     □     □     □     □     □     □     □     □     □     □     □     □     □     □     □     □     □     □     □     □     □     □     □     □     □     □     □     □     □     □     □     □     □     □     □     □     □     □     □     □     □     □     □     □     □     □     □     □     □     □     □     □     □     □     □     □     □     □     □ | HTMLメールの表示                                                       | WHTMLメールをインライン表示する                                                                   | 「HTMLメールをインライン表示する」 |  |  |
| 老石の                                                                                                    | 國 プロフィール管理                                                                                                    | 未読数表示                                                            | ☑ フォルダ名の横にフォルダ内の未読メール数を表示す                                                           | にチェックを入れ、[適用]をクリック  |  |  |
| <b>1</b>                                                                                                    | <ul> <li>▲ 署名管理</li> <li>▲ フィルタリング(振り分け)</li> <li>☞ 転送</li> </ul>                                                                                                    | 新着メール通知方法                                                        | <ul> <li>ブラウザのアラート</li> <li>ブラウザのページタイトル</li> <li>新しいウィンドウ</li> <li>通知しない</li> </ul> |                     |  |  |
| 迷惑メ                                                                                                    | □ 送惑メールフィルタ                                                                                                    |                                                                  | ◎ 無条件で開封通知メールを送り返す                                                                   |                     |  |  |
| □ ③ 定型文                                                                                                    |                                                                                                    |                                                                  |                                                                                      |                     |  |  |
| <ul> <li></li></ul>                                                                                                    |                                                                                                    |                                                                  |                                                                                      |                     |  |  |
| Progotten Username or Password     ScienceDirect Message Center"      Assword Center"      ScienceDirect Message Center"      ScienceDirect Message Center"      Comparison of the state of the state of th |                                                                                                    |                                                                  |                                                                                      |                     |  |  |
| You have been                                                                                                    | n cont your usornamo and a link t                                                                                                    | o rosot your password                                            | I                                                                                    |                     |  |  |
| completed the Forgotten Password form. ScienceDirect Journals Books                                                                                                    |                                                                                                    |                                                                  |                                                                                      |                     |  |  |
| We found the<br>Username: ho<br>Click the reset                                                                                                    | following username(s) that match<br>gjouser@belle.shiga-med.ac.j<br>t password link for each username                                                                                                    | n your email address.<br>eset password<br>e above you would like | Reset Password                                                                       |                     |  |  |
| Reset passwo                                                                                                    | Reset password links will expire after 30 minutes.  To complete your password reset, enter a new password below.  New Password: (must be at least 5 characters and not more than 20) Confirm Password: Strong Password guidelines Submit   Clear                                                                                                    |                                                                  |                                                                                      |                     |  |  |